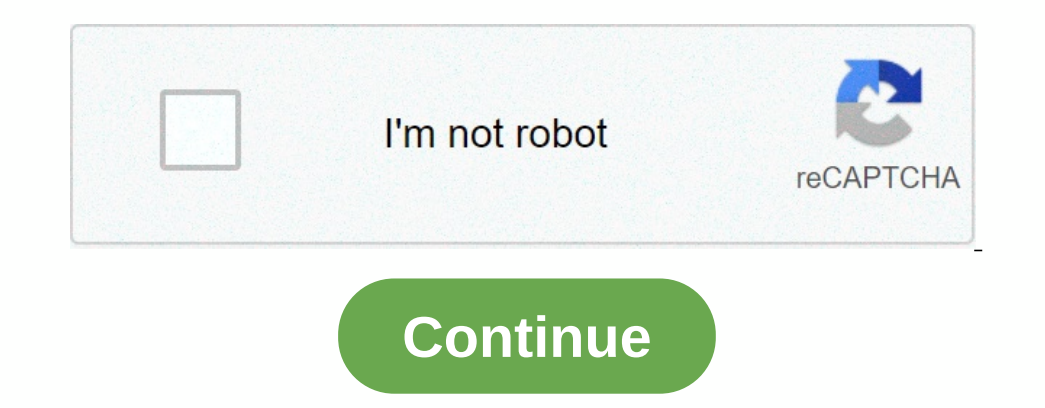

## Zte 4g mobile hotspot default password

Find the default IP address and the password for the user interface of the ZTE MF920V Mole Wi-Fi settings of the device. In the bottom part this website, you will find a manual for accessing the user interface on the order via Wi-Fi settings of the device. In the bottom part this website, you will find a manual for accessing the user interface on the order via Wi-Fi settings of the address into the address into the user interface of the router will be reset to factory settings, but all configurations you may have made will as the address into the address into the addres into address into the address into the address into the address into the address into the address into the addres inthe addres addres into address into the address into the addr